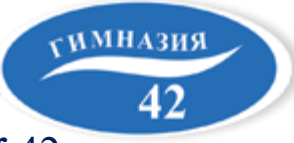

Муниципальное автономное общеобразовательное учреждение «Гимназия №42» 650071, г. Кемерово, ж. р. Лесная поляна, ул. Щегловская - 2, тел. 34-64-51, email: info@гимназия42.рф

# Приём документов в 1 класс в МАОУ «Гимназия №42» на 2024-2025 учебный год

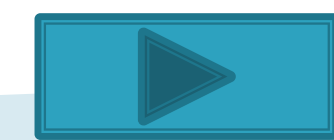

Прием заявлений в первый класс на 2024-2025 учебный год для детей, проживающих на закрепленной территории, начинается с 29 марта 2024 года до 30 июня 2024 года.

Для детей, не проживающих на закреплённой территории, прием заявлений в первый класс начинается с 6 июля 2024 года до 5 сентября 2024 года.

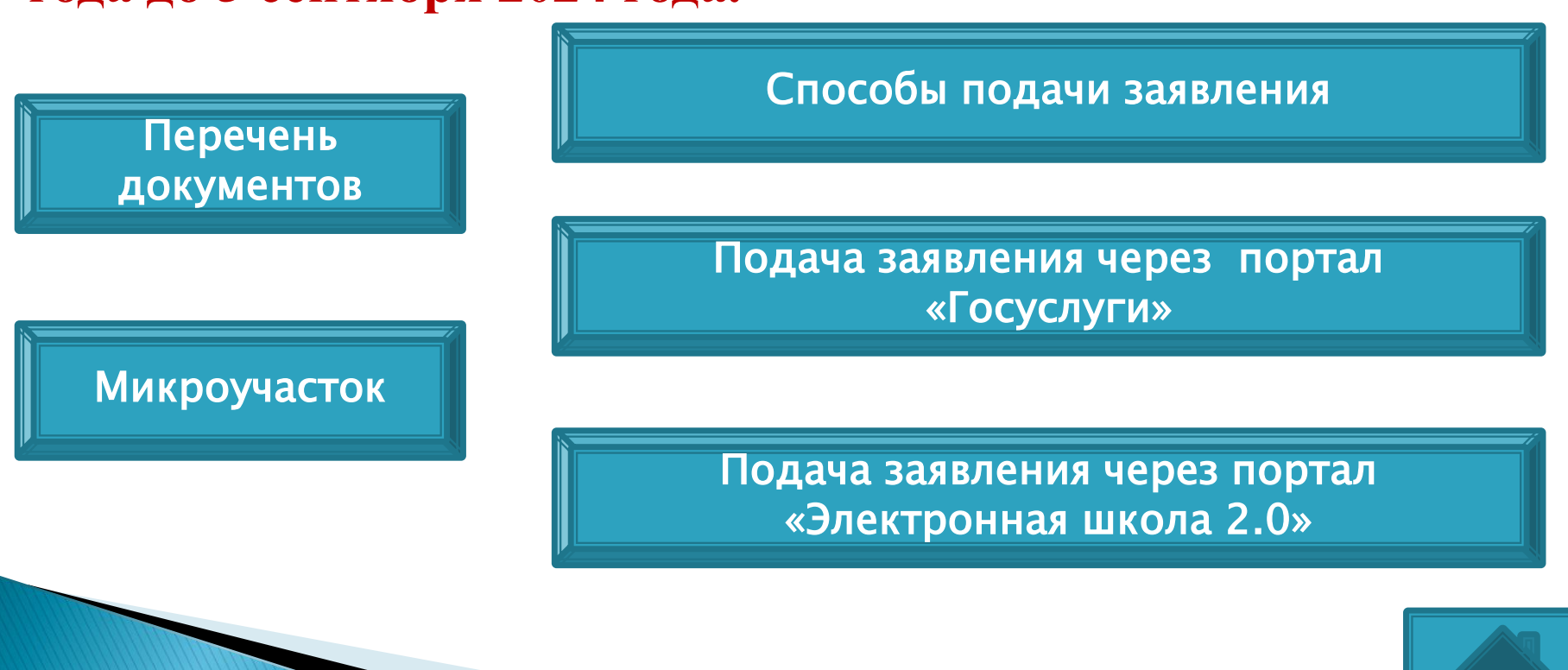

# Для записи ребенка в первый класс необходимы следующие документы:

- копия документа, удостоверяющего личность родителя (законного представителя) ребёнка;
- заявление о приёме ребенка в образовательное учреждение (предоставляет ОУ);
- свидетельство о рождении ребенка или документа, подтверждающего родство заявителя;
- документ, подтверждающий установление опеки или попечительства (при необходимости);
- -свидетельство о регистрации ребенка по месту жительства;
- -справка с места работы родителя(ей) (законного(ых) представителя(ей) ребёнка (при наличии права внеочередного или первоочередного приёма на обучение);
- заключение психолого-медико-педагогической комиссии (при наличии);
- медицинская карта ребенка.

Ул. Окружная – № 1-19 (нечетные номера) № 2-20 (чётные номера) Ул. Молодёжная - № 1-5 (нечетные номера) № 2-14 (четные номера) Ул. Изумрудная - № 1-25 (нечетные номера) № 2 -22 (четные номера) Ул. Щегловская - № 7-31 (нечетные номера) № 8-28 (четные номера) Пр. Весенний, ул. Утренняя, ул. Лазурная, ул. Медовая, ул. Парковая, ул. Заповедная

## Способы подачи заявления

Подать заявление о приеме в первый класс вы можете:

- лично в общеобразовательную организацию;
- через операторов почтовой связи общего пользования заказным письмом с уведомлением о вручении;
- в электронном виде через личный кабинет на caйте ruobr.ru;
- с использованием функционала (сервисов) региональных порталов государственных и муниципальных услуг.

Заявителями могут быть исключительно российские граждане с подтвержденным аккаунтом на госуслугах.

В личном кабинете нужно открыть вкладку «Каталог услуг» и выбрать «Образование», далее «Запись в образовательное учреждение».

| 🎬 🗸 Для граждан 🗸                                                                                                    | Ŷ Mocxaa 📛 RUS ∨                                                                                                    |
|----------------------------------------------------------------------------------------------------|----------------------------------------------------------------------------------------------------|
| госуслуги                                                                                                    | Услуги Оплата Поддержка Q. 🗣 Личный кабинет                                                                                                    |
| 🏦 Главная Катигории услуг Образования                                                                                                    |                                                                                                    |
| Сбразование                                                                                                    |                                                                                                    |
| Популярные услуги                                                                                                    | На этой странице                                                                                                    |
| Запись в детский сад<br>Подайте заявление и получите<br>направление в дошкольное<br>учреждение >                                                 | Популярные услуги<br>Предоставление Жизначия, склуация<br>предварительных Чистые всерозы<br>результатов ЕГЭ Полежные, малекиалы<br>узнайте предварительные<br>результаты аттестации, не приходя<br>в шиопу >                                                                                                    |
| Признание<br>иностранных<br>документов об<br>образовании<br>Получите свидетельство о<br>признании иностранного<br>образования или квалификации > | Признание<br>зарубежного<br>медицинского<br>образования           Подтвердите статус специалиста<br>для работы в России, сдав<br>специальный экзамен >                                                                                                    |
| Запись в<br>образовательное<br>учреждение<br>Узнайте, как подать заявление на<br>зачисление ребенка в школу в<br>вашем регионе >                 | Кородина и порадина и порадин<br>Остова и порадина и порадина и порадина и порадина и порадина и порадина и порадина и порадина и порадина и пора |

Этап 1. Далее нажмите на «Получить услугу» и заполните все поля анкеты, при выборе типа заявления выберите «Запись в 1-й класс на следующий учебный год».

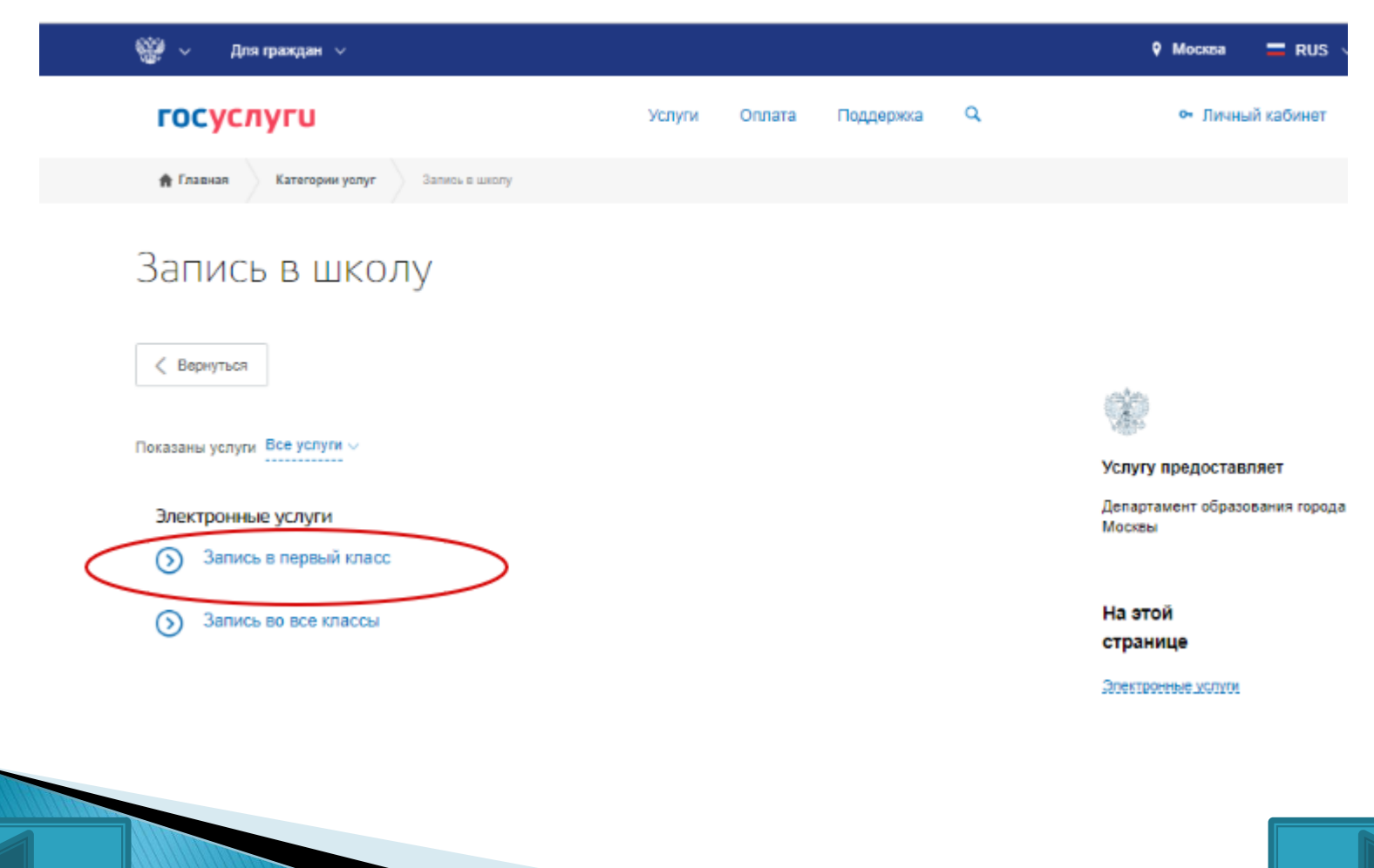

Этап 2. После заполнения анкеты необходимо внести данные о заявителе: ФИО, номер паспорта, место регистрации.

| (       | Э Зачислени                                                   | 1е в общеобра          | азовател                 | ьное учре     | ждение |
|---------|---------------------------------------------------------------|------------------------|--------------------------|---------------|--------|
| Чернови | к заявления сохранен 30.01.2018 14:31<br>Сведения о заявителе |                        |                          |               |        |
|         | Статус заявитнаяя<br>Родитель                                 |                        |                          | $\sim$        |        |
|         | <sup>Фермилил</sup><br>Шевченко                               | <sup>ини</sup><br>Илья | отчество<br>Вячеславович | необязательно |        |
|         |                                                               |                        |                          |               |        |
| 2       | Документ, удостоверяющий лич                                  | ность заявителя        |                          |               |        |
|         | Тип документа<br>Паспорт гражданина Российско                 | й Федерации            |                          |               |        |
|         | Серия                                                         | Howep                  | Дата сыдачия<br>2013     |               |        |
|         | Кем пысан<br>Отделом ОФМС России по                           |                        |                          |               |        |

Этап 3. На следующем шаге предстоит заполнить информацию о будущем первокласснике, внеся номер свидетельства о рождении и регистрацию.

|   | Фамилия                                   | Имя                     | Отчество    | необязательно |  |
|---|-------------------------------------------|-------------------------|-------------|---------------|--|
|   | 0.000 0.0000                              | Пол                     |             |               |  |
|   | дата рождения                             | 💿 📩 Мужской 🔿 📥 Женский | ñ           |               |  |
|   |                                           |                         |             |               |  |
| ł | Удостоверение личности ре                 | бенка                   |             |               |  |
|   | Тип документа<br>Свидетельство о рождении |                         |             | $\sim$        |  |
|   | Серия                                     | Номер                   | Дата выдачи |               |  |
|   | необязател                                | ъно                     |             |               |  |
|   |                                           |                         |             |               |  |
|   | Кем выдано                                |                         |             | _             |  |

Этап 4. Этот важнейший шаг позволит выбрать школу, где будет учиться ребенок.

| МБОУ СОШ № 140                               |  |
|----------------------------------------------|--|
| Учебный год                                  |  |
| <ul> <li>На следующий учебный год</li> </ul> |  |
| На текущий учебный год                       |  |
|                                              |  |
| Параллель                                    |  |
|                                              |  |
| 0                                            |  |
|                                              |  |

## Этап 5. Финальный аккорд – «Подать заявление».

Ответ на обращение Документы поступит на электронную При личном приеме в ведомство необходимо представить следующий пакет документов: почту, указанную В Документ, удостоверяющий личность Заявителя. аккаунте на портале госуслуг. Если ребенка вашего Дополнительная информация зачисляют, необходимо предоставить В ШКОЛУ Тип информирования полный пакет документов. Телефон E-mail С лицензией на право осуществления образовательной деятельности, свидетельством о государственной аккредитации, Правилами приема и условиями обучения в данном образовательном учреждении, правилами подачи аппеляции ознакомлен уставом образовательного учреждения ознакомлен

Подать заявление

#### Подача заявления через портал «Госуслуги»

Для электронной записи ребенка в 1-й класс необходимо зайти на сайт Госуслуги (https://www.gosuslugi.ru/).

Чтобы была возможность заказать услугу на портале, необходимо зарегистрироваться либо войти под своим паролем.

- В разделе «Популярное на портале» надо мышкой кликнуть на «Все услуги».
- В разделе «Категории услуг» надо найти папку «Образование», кликнуть мышкой по слову «Еще...».
- В папке «Образование» надо выбрать «Запись в образовательные учреждения», далее мышкой надо кликнуть по стрелочке вправо.
- На странице «Запись в образовательные учреждения» надо мышкой выбрать фразу «Регистрация заявления о приеме для обучения начального общего и среднего образования...».
- На странице «Запись в школу» надо выбрать фразу «Запись в первый класс».
- На странице «Запись в первый класс» в разделе «Описание услуги». Надо подвести курсор к синему прямоугольнику с надписью «Получить услугу» и щелкнуть левой кнопкой мышки.
- Если у вас нет регистрации на данном портале, вам будет предложено оформить ее. Если у вас имеется регистрация на сайте, понадобится ввести логин и пароль для доступа к электронным услугам.
- Поставить курсор на красный прямоугольник «Получить услугу», нажав левую кнопку мышки, зайти в данный раздел.
- Следующая страница «Запись в первый класс, перевод из одной школы в другую» содержит графы для ввода информации о ребенке.
- Вам нужно указать фамилию ребенка, его имя и отчество, если оно имеется, пол и дату рождения.
- Затем необходимо ввести данные свидетельства о рождении (серию, номер, когда, кем и где выдан документ).
- Графу СНИЛС вы можете оставить незаполненной, однако, позже могут возникнуть сложности при оформлении электронного дневника. Поэтому рекомендуем вписать номер документа.
- Необходимо выбрать графу, по какому принципу ребенок выбирает образовательное учреждение (по прописке или по регистрации).
- Нужно указать адрес регистрации ребенка.
- Затем нужно выбрать образовательное учреждение. Вам понадобится обосновать выбор школы, если она выбрана не по территориальному принципу на основании прописки ребенка:
  - брат/сестра учатся в этой школе;
  - предпочитаемая программа обучения;
  - место проживания отлично от места прописки;
  - иное.
- Обязательным разделом для заполнения является информация о заявителе: фамилия, имя, отчество, вид представительства, контактный телефон и адрес электронной почты.

#### Меню

При себе иметь логин и пароль от личного кабинета в системе «Электронная школа 2.0» (сокращенно «ЭШ 2.0.»). Логин и пароль можно получить в детском саду.

| ← → ♂ ŵ            | 0 🔒                                                                 | https://cabinet.ruobr               | .ru/login/            |                      | ⊠ ☆                                | <b>Q</b> Поиск                                 |                         | $\overline{\mathbf{A}}$ | III\ 🗊      |         |
|--------------------|---------------------------------------------------------------------|-------------------------------------|-----------------------|----------------------|------------------------------------|------------------------------------------------|-------------------------|-------------------------|-------------|---------|
| 🔅 Часто посещаемые | <b>Ш</b> Начальная страница                                         | 🔀 Конвертация в PDF -               | Сир Главная           | 🖨 Министерство эконо | 🔘 Федеральная налого               | 💿 Подготовка документ                          | Joomla! 1.0.12 [Sunfire | C 100.0                 | 0% - Антип. | лагиа ≫ |
|                    | Вход в л<br>н                                                       | р<br>личный кабине<br>(емеровской о | ет граждані<br>бласти | ина                  | НАВИГАТОР Д<br>Поиск программ ПФДС | СОПОЛНИТЕЛЬНО<br>ДОПОЛНИТЕЛЬНО<br>ДЕТЕЙ КУЗБАО | ОГО ОБРАЗОВАНИ<br>ССА   | я                       | -           |         |
|                    | Имя пользователя                                                    | 1                                   |                       |                      |                                    |                                                |                         | Q                       |             |         |
|                    | Пароль                                                              |                                     | Войти через           | госуслуги            |                                    | Перейти в навига                               | гор                     |                         | •           | 1       |
|                    |                                                                     | Регистрация                         | ходом                 |                      | 🚇 Внедрение                        | е персонифициров                               | занного финанси         | :                       |             |         |
|                    |                                                                     |                                     |                       |                      |                                    | 57                                             | 8                       |                         |             |         |
|                    | Забыли пароль?                                                      | В школе                             | не выдают лог         | гин/пароль?          |                                    |                                                | <u> </u>                |                         |             |         |
| -                  | <ul> <li>Возможности сервис</li> <li>Как получить доступ</li> </ul> | а ()                                |                       |                      |                                    |                                                |                         |                         |             |         |

# ПОЛУЧЕНИЕ ПАРОЛЯ

1.Если ребёнок посещает дошкольное образовательное учреждение, либо родители (законные представители) несовершеннолетнего ребенка обращались для постановки ребёнка на очередь в дошкольное образовательное учреждение, ребенок уже внесен в единую базу портала «ЭШ 2.0.».

*Для получения логина и пароля от личного кабинета* на портале «ЭШ 2.0.» родителям (законным представителям) несовершеннолетнего ребенка необходимо обратиться в **дошкольное** *образовательное учреждение, которое посещает ребёнок.* 

2. Если ребёнок детский сад не посещает и *не зарегистрирован в «ЭШ 2.0» –* пройдите регистрацию на портале ГОСУСЛУГИ.

# РЕГИСТРАЦИЯ

1.Зайдите на портал «Электронная школа 2.0.» https://cabinet.ruobr.ru/ Введите логин и пароль.

2. Войдите в раздел «ОБО МНЕ/ЛИЧНАЯ ИНФОРМАЦИЯ».

В данном разделе указывается информация о ЗАЯВИТЕЛЕ\*.

\*Заявитель – родитель (законный представитель) несовершеннолетнего ребенка, от имени которого будет сформировано заявление в школу, кто будет лично предоставлять оригиналы документов в школу.

3. Введите/проверьте данные о заявителе (Ф.И.О., паспортные данные, адрес регистрации, контактные данные).

| услуги ОБО         | МНЕ ДЕТИ ПОЧТА ПЕТРОВ ПЕТР ПЕТРОВИЧ                            |                      | 2222                            |
|--------------------|----------------------------------------------------------------|----------------------|---------------------------------|
|                    |                                                                | Серия наспорта       | 3222                            |
| Личная             | информация Приложения Документы Мойкошелёк                     | Номер паспорта       | 123123                          |
| Общая инфорг       | изция Поля, помеченные заёздочкой - обязательны для заполнення |                      | Provide Science and Science and |
| Фамилия 🛧          | Петров                                                         | Дата выдачи паспорта | 01.01.2016                      |
| Имя 🖈              | Петр                                                           | № СНИЛС 🛧            | 000-000-000 00                  |
| Отчество           | Петрович                                                       | Алреспр              | оживания                        |
|                    |                                                                | Particul A           |                                 |
| Дата рождения 🗙    | 01.01.1970                                                     | Pelikon x            | Кемеровская обл                 |
| Место рождения     | Новокузнецк, Кемеровская обл., Рс                              | Территория 🖈         | Новокузнецк г                   |
|                    | Пример: "Кемерово, Кемеровская обл., Россия"                   |                      |                                 |
| Non 🖈              | мужской                                                        | Населенный пункт 🖈   | Новокузнецк, г                  |
| Гражданство 🛧      | РОССИЯ                                                         | Улица                | Звездова, ул                    |
| Электронная почта  | ivanov1970@yandex.ru                                           | Дом 🛧                | 22                              |
| Контактный телефон | 8-322-223-3222                                                 | Литера               |                                 |
|                    | 8-999-999-9999                                                 | Дробь                |                                 |
|                    |                                                                |                      |                                 |
|                    | 1                                                              | Строение             |                                 |

- 4. Войдите в раздел «ДЕТИ».
- 5. Введите/проверьте данные о ребёнке (Ф.И.О., дата рождения, адрес регистрации).
- 6. Прикрепите документы в сканированном виде:
- свидетельство о рождении ребёнка,
- свидетельство о регистрации ребёнка по месту жительства или свидетельство о регистрации по месту пребывания.

| Привязать ГТО ID          |                     |            |  |
|---------------------------|---------------------|------------|--|
| Дата рождения: 2011-06-1  | 6                   |            |  |
| Пол: мужской              |                     |            |  |
| Адрес: Кемеровская обл, г | Новокузнецк, Звездо | ва. ул, 22 |  |
| Необходимо:               |                     |            |  |
| 1. свидетельство о ро     | кдении              |            |  |
| 2. справка по месту ж     | ительства           |            |  |
| предоставить д            | окумент             |            |  |
|                           |                     | ок         |  |
|                           |                     |            |  |

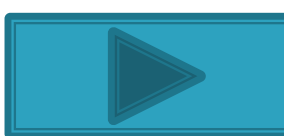

7. Обратите внимание на правильность заполнения информации. Свидетельство о рождении ребёнка можно прикрепить *только 1 раз.* 8. Если вы хотите добавить информацию о членах семьи, войдите в раздел «ДЕТИ», выберите ребёнка и нажмите на кнопку «РОДСТВЕННИКИ».

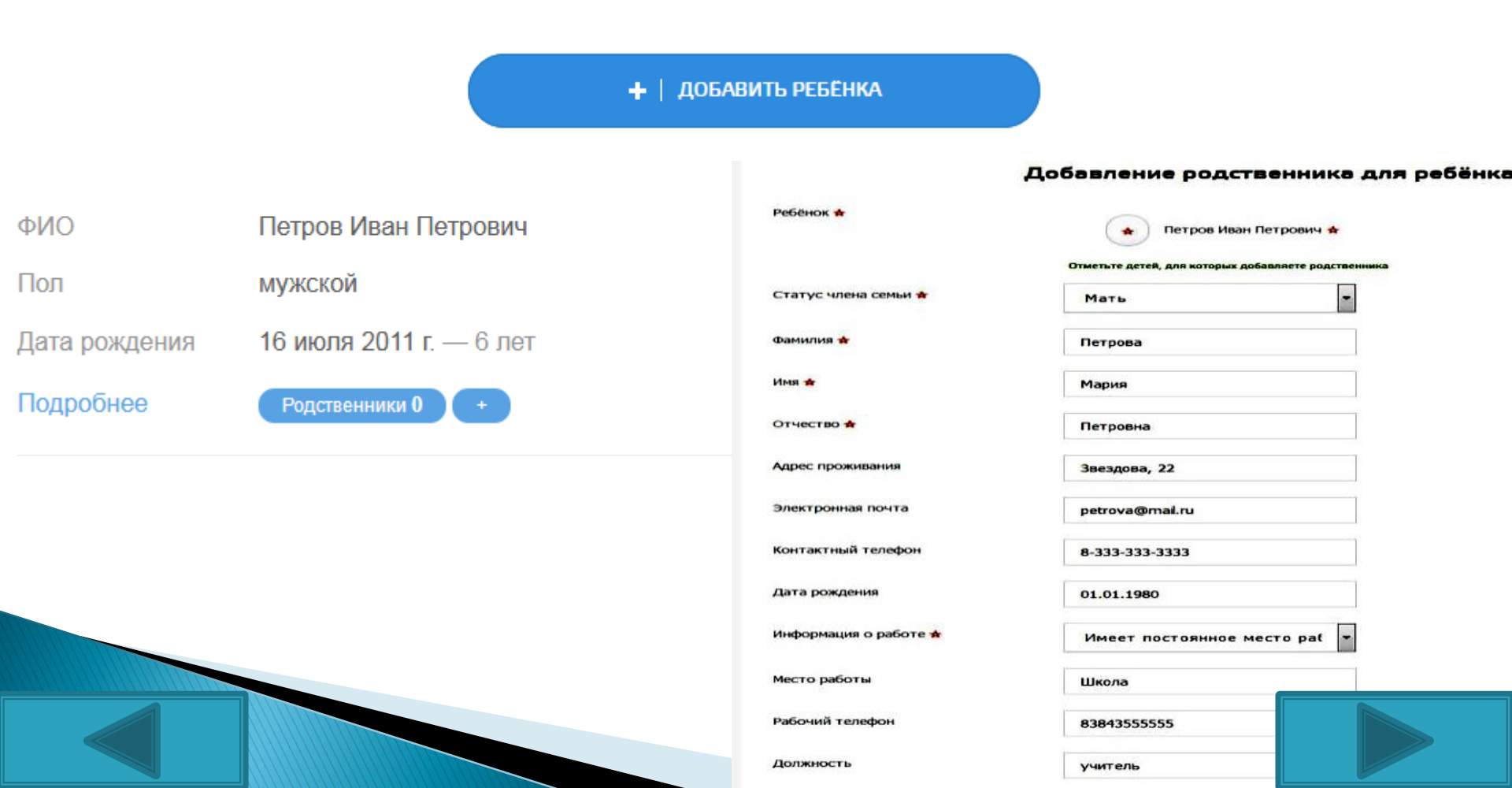

9. Ещё раз проверьте правильность введённой информации 10. Войдите в раздел «УСЛУГИ», выберите «ПОДАТЬ ЗАЯВЛЕНИЕ В ШКОЛУ».

| DODATH      | полать      | REOCMOTE     |
|-------------|-------------|--------------|
| ЗАЯВЛЕНИЕ В | ЗАЯВЛЕНИЕ В | электронного |
| ДЕТСКИЙ САД | школу       | дневника     |
|             |             |              |

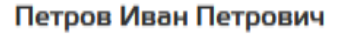

ПОДАТЬ ЗАЯВЛЕНИЕ В ШКОЛУ

 Если вся информация заполнена верно и вы зарегистрированы на микроучастке гимназии то, автоматически будет выбрано образовательное учреждение – МАОУ «Гимназия №42» как школа по адресу проживания.
 Выберите «ЖЕЛАЕМЫЙ КЛАСС ДЛЯ ЗАЧИСЛЕНИЯ» – 1 (если класс не будет указан, заявление будет отклонено для уточнения желаемого класса).

13. Выберите ЖЕЛАЕМЫЙ ГОД ЗАЧИСЛЕНИЯ – 2024–2025. Выберите «ПОДАТЬ ЗАЯВЛЕНИЕ В ШКОЛУ ПО АДРЕСУ ПРОЖИВАНИЯ».

Если будет указан 2023-2024 учебный год или какой-либо другой, заявление будет отклонено.

15. Ознакомьтесь с нормативными документами гимназии, поставьте соответствующую отметку.

16. Выберите «ПОДАТЬ ЗАЯВЛЕНИЕ».

17. Вы автоматически будете перенаправлены на страницу «ПРОВЕРКА СТАТУСА ЗАЛОЛЕНИЯ».